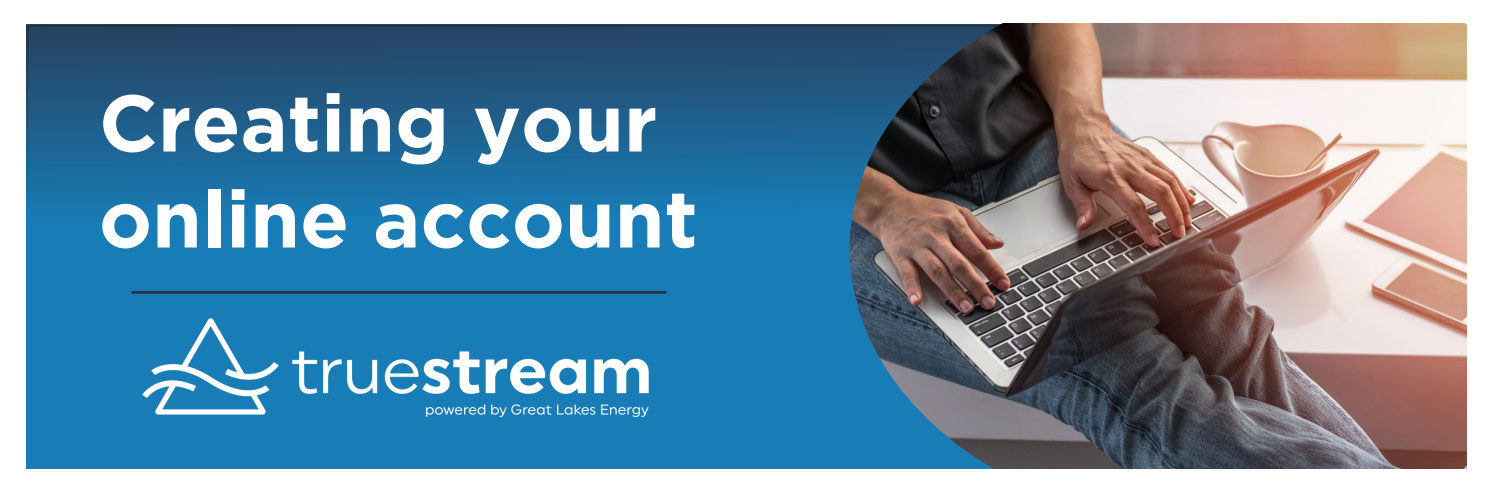

## A step-by-step guide to setting up your Truestream account.

#### Billing is done ONLINE Only.

#### You will need an email address and your ELECTRIC, INTERNET, or VOICE account number to register.

| to your online account.                                                                        | 2. Click o<br>right h                                                                                                    |
|------------------------------------------------------------------------------------------------|----------------------------------------------------------------------------------------------------|
| E-Mal Address                                                                                  | 3. A log iı<br>Sign uş                                                                                                    |
| Login Can't access your account? New User? Sign us to access our Self Service site. www.rtitat | 4. A new                                                                                                    |
| AKES<br>CGY                                                                                    | 5. Enter y                                                                                                    |
| New User Registration                                                                          | 6. Enter L<br>primar                                                                                                    |
| e enter the following information.                                                             | 7. Enter y                                                                                                    |
| 00000000                                                                                       | 8. Enter y                                                                                                    |
| Your Last Name or Business                                                                     | 9. Click "S                                                                                                    |
| YourEmail@Address.com                                                                          |                                                                                                    |
| YourEmail@Address.com                                                                          | 10. You w<br>of the<br>in the<br>again                                                                                                    |
| New User Registration                                                                          | 11. Check                                                                                                    |
| 98076004                                                                                       | 12. If pror<br>the de                                                                                                    |
| Great Lake Energy Coop                                                                         | 13 Click t                                                                                                    |
| winnessey congretery com                                                                       |                                                                                                    |
| kwhittet@glenergy.com                                                                          | 14. Click "                                                                                                    |
| Answer                                                                                         |                                                                                                    |
| reCAPTCHA<br>Pricey-Tema                                                                       | CONGRA<br>Now turn<br>protect y                                                                                                    |
|                                                                                                | Co your online account.  Crew will address & personnel to login  Crew User Registration  Councement  Councement |

Submit Cancel

- 1. Visit www.truestreamfiber.com.
- n the green MY ACCOUNT box in the upper and corner. **MY ACCOUNT**
- n box will appear select "New User? o to access our Self Service."
- box will pop up.
- our Billing Account Number.
- ast Name or Business Name of the y account holder.
- our F-mail address.
- our E-mail address again to confirm.
- Submit".
- ill be asked a security question. Select one questions from the drop down menu. Type answer - this verifies your information st our records.
- "I'm not a robot" box.
- npted, select all the images that match escription given.
- o verify.
- Submit".

#### TULATIONS! Your registration is complete. this page over for instructions on how to our online account

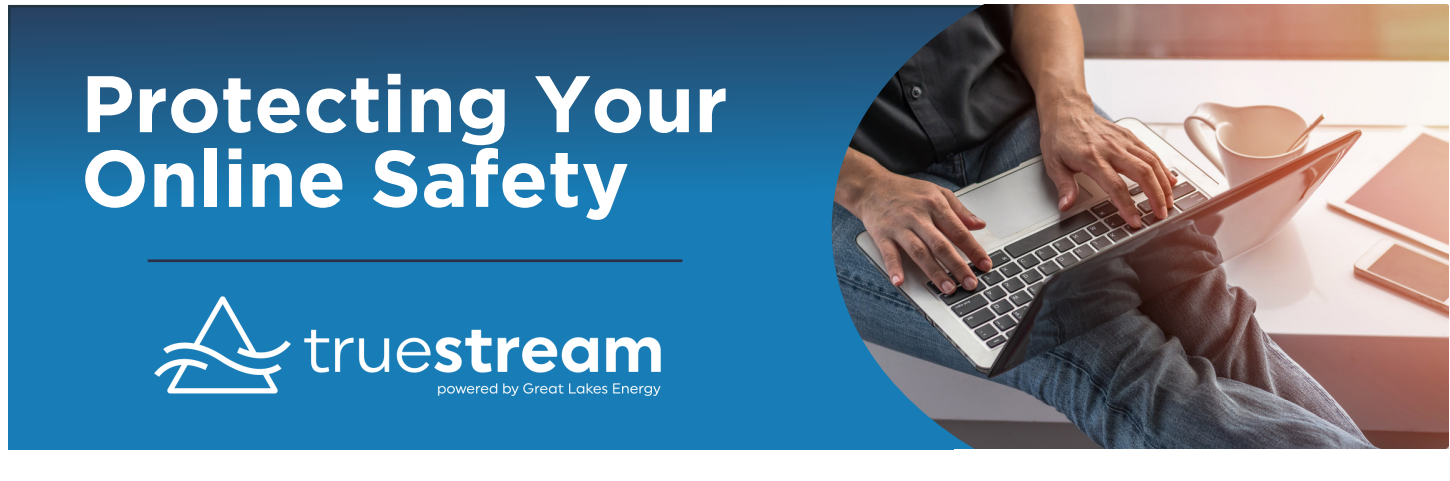

# After you set up your account, follow these steps to protect your online safety:

| Great | Lakes | Energy | Online | Registratio |
|-------|-------|--------|--------|-------------|

Your online registration with GREAT LAKES ENERGY was successful.

1. You will receive an e-mail from glenergy@smarthub.coop with a temporary password.

2. Highlight, right click, and copy the temporary password - no spaces. Click the "Log In" button on the e-mail - you'll be redirected to our log in screen.

3. Enter your e-mail address, then right click in the temporary password box and paste.

×

4. You'll be redirected to change your password.

| Plea             | se change your password |                                                                                                    | 5. For your security, please create and enter a new                                                                   |
|------------------|-------------------------|----------------------------------------------------------------------------------------------------|----------------------------------------------------------------------------------------------------|
| E-Mail Address   | kwhittet@glenergy.com   | ]                                                                                                    | password that you will re-<br>member.                                                                                 |
| New Password     |                         | Password Strength: Strong                                                                                                    |                                                                                                    |
| Confirm Password |                         | 8-character minimum; 15-character maximum; at least one uppercase<br>letter; at least one numeric character; at least one special character | Password requirement –<br>minimum of 8 characters, at<br>least 1 needs to be a number<br>and at least 1 needs to be a |
|                  | Submit Cancel           |                                                                                                    | _special character like: !, @, #,<br>_\$, %, &, or *.                                                                 |

# Security Phrase

Please choose a Security Phrase before proceeding. This phrase is required to be set up before you can make payments, store or update credit cards and bank accounts for future payments, or sign up for Auto Pay.

When entering your financial information, if the Security Phrase displayed on the form does not match your chosen phrase, please DO NOT enter any personal information and contact customer service.

You can update your Security Phrase at any time by selecting 'Update My Security Phrase' under the 'My Profile' tab.

| Security Phrase |  |
|-----------------|--|
|                 |  |

Save

Minimum of 5 characters in length

What's a good security phrase?

6. Once you are logged in, you will need to enter a Security Phrase. (i.e. Fiber opens the door for fun!)

7. Click "Save".

### You're all done! You can now access your account anywhere, anytime!

Username:

Keep this in a safe spot!

If you need additional account support, call 1-888-485-2537 or email info@truestreamfiber.com